## Maestro Categorías.

Este Maestro lista en detalle todas las categorías con que cuenta el sistema, pero además también permite crear nuevas categorías y editar una categoría existente. El Maestro posee los filtros de "Nombre", "Módulo", "Imagen", y "Orden".

| Categorias                      |                      |       |  |  |  |  |  |
|---------------------------------|----------------------|-------|--|--|--|--|--|
| Nombre Módulo Orden             |                      |       |  |  |  |  |  |
| Nombre                          | Módulo               | Orden |  |  |  |  |  |
| Maestros Viaticos               | VIATICOS             | 1     |  |  |  |  |  |
| Mis Procesos                    | CONTRATISTAS         | 1     |  |  |  |  |  |
| Administracion Usuarios         | SEGURIDAD            | 1     |  |  |  |  |  |
| Maestro Proveedores             | REGISTRO PROVEEDORES | 4     |  |  |  |  |  |
| Liquidación Masiva Contratistas | 8PP                  | 4     |  |  |  |  |  |
| Nômina                          | MAESTROS             | 1     |  |  |  |  |  |

## Crear una Categoría.

Se hace clic en el botón "Nuevo" 💷 de la barra de herramientas ubicada en la parte superior.

Luego se ve una fila en blanco en la cual debemos llenar la información necesaria para la creación de la nueva categoría.

|                       | 🅤 🔯 🗮                |       |                  |       |
|-----------------------|----------------------|-------|------------------|-------|
|                       | Categorias           |       |                  |       |
| Nombre                | Módulo               | Orden |                  |       |
| Nombre                |                      |       | Módulo           | Orden |
| 1                     |                      |       |                  | Orden |
| winestros viano       | 05                   |       | Canadan Constan  | 1     |
| Error<br>Nombre: Este | campo es obligatorio |       | Cancelar Guardar | 1     |

En el campo "Módulo" se selecciona el Módulo al que pertenece la categoría.

Una vez se hayan llenado todos los campos, clic en el botón "Guardar", situado debajo de la fila que se está editando.

Y luego clic en el botón "Guardar" 🖬 de la barra de herramientas ubicada en la parte superior.

## Editar Categoría.

Para editar solo se debe hacer clic en el botón "Editar" ubicado en la barra de herramientas de la parte superior.

Luego clic sobre la categoría que se necesita editar, y se habilitaran los campos para su respectiva edición.

|   | 100000000000000000000000000000000000000 | 0100100              |     |
|---|-----------------------------------------|----------------------|-----|
|   | Maestro Proveedores                     | REGISTRO PROVEEDORES | ▼ 1 |
|   | Diguidación Masiva Contratistas         | Country Country      | 1   |
|   | Nómina                                  | Cancelar Guardar     | 1   |
| J | Mit Drocaros                            | BBOCESOS             |     |

Una vez se hayan editado los campos necesarios, clic en el botón "Guardar", situado debajo de la fila que se está editando.

Para guardar los cambios clic en el botón "Guardar" 🗔 de la barra de herramientas ubicada en la parte superior.

←Volver atrás

Last update: 2018/09/27 20:34

From: http://wiki.adacsc.co/ - Wiki

Permanent link: http://wiki.adacsc.co/doku.php?id=ada:sicoferp:bpp:core:seguridad:maestros:maestrocategorias

Last update: 2018/09/27 20:34

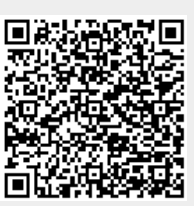